## Quick Serial Tunnel Setup for SocketServer 10 and Older

In the example we will be using 2 DeviceMaster 1 port units.

Note the IP address shown in the URL Address line on all screen shots as many of the screens will look similar, but are NOT the same DeviceMaster unit

Open the web page to the DeviceMaster and click on the port number you wish to configure. Scroll down to the TCP Connection Configuration As shown in this example:

Check-mark the Enable option

Enter the IP address of the  $2^{nd}$  DeviceMaster

Enter the port number associated with the serial port on the 2<sup>nd</sup> DeviceMaster

Check the Connect On as Always

| 🧟 Comtrol Corporation - DeviceMaster RTS SocketServer 8.00 - Windows Internet Explorer 📃 🗖 🔀                                                                                                    |                                               |  |  |  |  |  |  |
|----------------------------------------------------------------------------------------------------|-----------------------------------------------|--|--|--|--|--|--|
| •  •  •  •  •  •  •  •  •  •  •  •  •  •  •  •  •  •  •  •  •  •  •  •  •  •  •  •  •  •  •  •  •  •  •  •  •  •  •  •  •  •  •  •  •  •  •  •  •  •  •  •  •  •  •  •  •  •  •  •  •  •  •  •  •  •  •  •  •  •  •  •  •  •  •  •  •  •  •  •  •  •  •  •  •  •  •  •  •  •  •  •  •  •  •  •  •  •  •  •  •  •  •  •  •  •  •  •  •  •  •  •  •  •  •  •  •  •  •  •  •  •  •  •  •  •  •  •  •  •  •  •  •  •  •  •  •  •  •  •  •  •  •  •  •  •  •  •  •  •  •  •  •  •  •  •  •  •  •  •  •  •  •  •  •  •  •  •  •  •  •  •  •  •  •  •  •  •  •  •  •  •  •  •  •  •  •  •  •  •  •  •  •  •  •  •  •  •  •  •  •  •  •  •  •  •  •  •  •  •  •  •  •  •  •  •  •  •  •  •  •  •  •  •  •  •  •  •  •  •  •  •  •  •  •  •  •  •  •  •  •  •  •  •  •  •  •  •  •  •  •  •  •  •  •  •  •  •  •  •  •  •  •  •  •  •  •  •  •  •  •  •  •  •  •  •  •  •  •  •  •  •  •  •  •  •  •  •  •  •  •  • | 💌 🗟 😽 🗙 🚼 Google 🖉 🗸                          |  |  |  |  |  |  |
| <u> Eile E</u> dit <u>V</u> iew F <u>a</u> vorites <u>T</u> ools <u>H</u> elp                                                                                                    |                                               |  |  |  |  |  |  |
| 🖕 Favorites 🛛 🖕 🙋 EthIP .11 🙋 FTP 🔮 Google 🙋 FreeWie 🙋 201 🙋 ss .13 🙋 2.5                                                                                                    |                                               |  |  |  |  |  |  |
| 😑 👻 🍘 Comtrol Corporation 🗙 🌈 Comtrol Corporation - D                                                                                                    | o 🔄 🏠 🔹 🖾 🔹 🖶 🔹 Page 🕶 Safety 🕶 Tools 🕶 🔞 🖝 🌺 |  |  |  |  |  |  |
|                                                                                                    | A                                             |  |  |  |  |  |  |
| TCP Connection Configuration 🖤                                                                                                    |                                               |  |  |  |  |  |  |
| Enable:                                                                                                    |                                               |  |  |  |  |  |  |
| Listen:                                                                                                    | ✓ Port: 8000                                  |  |  |  |  |  |  |
| Connect To:                                                                                                    | 192.168.2.15 To Port: 8000 From Port: 0       |  |  |  |  |  |  |
| Connect On:                                                                                                    | Always Data DSR CD                            |  |  |  |  |  |  |
| Disconnect On:                                                                                                    | Idle No DSR No CD                             |  |  |  |  |  |  |
| Idle Timer:                                                                                                    | 300                                           |  |  |  |  |  |  |
| Telnet Com Port Control Option (RFC 2217):                                                                                                    |                                               |  |  |  |  |  |  |
|                                                                                                    | ×                                             |  |  |  |  |  |  |
|                                                                                                    | 🚱 Internet 🦓 🔹 🔩 100% 👻 🧋                     |  |  |  |  |  |  |

Scroll to the bottom and click 'Save' Click OK to return to the Home page

In the 2<sup>nd</sup> DeviceMaster

Check-mark the Enable option and do not change any other setting in this section

| 🖉 Comtrol Corporation - DeviceMaster RTS SocketServer 8.00 - Windows Internet Explorer 📃 🗖 🔀 |              |            |                  |                                       |   |  |  |
|----------------------------------------------------------------------------------------------|--------------|------------|------------------|---------------------------------------|---|--|--|
|                                                                                              |              | <b>v</b> 🛛 | - <b>*</b>       | Soogle                                | • |  |  |
| <u> Eile E</u> dit <u>V</u> iew F <u>a</u> vorites <u>T</u> ools <u>H</u> elp                |              |            |                  |                                       |   |  |  |
| 🖕 Favorites 🛛 🙀 🔊 EthIP .11 🖉 FTP 🔧 Google 🖉 FreeWie 😰 201 🙋 ss .13 🙋 2.5                    |              |            |                  |                                       |   |  |  |
| 🔠 🔻 🏈 Comtrol Corporation - D 🌈 Comtrol Corporation                                          | × 🙆 •        | S - 🗉 🖨    | • <u>P</u> age • | <u>S</u> afety → T <u>o</u> ols → 🔞 → | » |  |  |
|                                                                                              |              |            |                  |                                       | ^ |  |  |
| TCP Connection Configuration 🕼                                                               |              |            |                  |                                       |   |  |  |
| Enable:                                                                                      |              |            |                  |                                       |   |  |  |
| Listen:                                                                                      | $\checkmark$ |            | Port:            | 8000                                  |   |  |  |
| Connect To:                                                                                  | 0.0.0.0      | To Port:   | 0                | From Port: 0                          |   |  |  |
| Connect On:                                                                                  | Always       | 🗌 Data     | DSR              | CD                                    |   |  |  |
| Disconnect On:                                                                               | Idle         | No DSR     | No CD            | )                                     |   |  |  |
| Idle Timer:                                                                                  | 300          |            |                  |                                       |   |  |  |
| Telnet Com Port Control Option (RFC 2217):                                                   |              |            |                  |                                       |   |  |  |
|                                                                                              |              |            |                  |                                       | * |  |  |
| Done                                                                                         |              | 😜 Internet |                  | 🗛 🔹 🔍 100% 🔹                          | • |  |  |

Scroll to the bottom and click 'Save' Click OK to return to the Home page

## You should now be back at the home pages as shown here

| Comtrol Corporation - DeviceMas                                                                                                    | ter RTS SocketServ               | ver 8.00 - Windo 🔳 🗖 |               | Comtrol Corporation - DeviceMas                                           | ster RTS SocketSer | ver 8.00 - Windo 🔳 🗖 | × |
|----------------------------------------------------------------------------------------------------|----------------------------------|----------------------|---------------|---------------------------------------------------------------------------|--------------------|----------------------|---|
| 💽 🗢 🙋 http://192.168.2.14/hor                                                                                                    | me.asp 🔽 🗟 🐓                     | 🕨 🗙 Google 🛛         | ••            | 💽 🗢 🙋 http://192.168.2.15/hd                                              | ome.asp 🔽 🖄 🛃      | 🕨 🗙 Google 🖉 🔎       | • |
| <u>Eile E</u> dit <u>V</u> iew F <u>a</u> vorites <u>T</u> ools <u>H</u> e                                                                                                    | elp                              |                      |               | <u> Eile E</u> dit <u>V</u> iew F <u>a</u> vorites <u>T</u> ools <u>F</u> | <u>t</u> elp       |                      |   |
| 👷 Favorites 👍 🖉 EthIP .11 🖉 FTP 🐫 Google 🖉 FreeWie 🖉 201 🖉 ss .13 🖉 2.5 🦙 🙀 Favorites 🖕 🖉 EthIP .11 🖉 FTP 🐫 Google 🖉 FreeWie 🖉 201 🦉 ss .13 🦉                                                                                                    |                                  |                      |               | eWie 🙋 201 🙋 ss .13 🙋 2.5                                                 |                    |                      |   |
| Image: Image: |                                  |                      |               |                                                                           |                    | »                    |   |
| Server Configuration @                                                                                                    |                                  |                      |               | N V                                                                       | Server C           | onfiguration 🥑       | ^ |
|                                                                                                    | Software:                        | SocketServer 8.00    | 1             |                                                                           | Software:          | SocketServer 8.00    |   |
|                                                                                                    | IP Config:                       | Static               |               |                                                                           | IP Config:         | Static               |   |
|                                                                                                    | IP Address:                      | 192.168.2.14         |               | •                                                                         | IP Address:        | 192.168.2.15         |   |
|                                                                                                    | IP Netmask:                      | 255.255.0.0          |               |                                                                           | IP Netmask:        | 255.255.0.0          |   |
|                                                                                                    | IP Gateway:                      | 192.168.0.254        |               |                                                                           | IP Gateway:        | 192.168.0.254        |   |
| DEV/CE-MASTER Configure Network<br>Configure Security<br>Configure Email Messages                                                                                                    |                                  |                      | DEV/CE-MASTER | Configure Network                                                         |                    |                      |   |
|                                                                                                    |                                  |                      |               | Configure Security                                                        |                    |                      |   |
|                                                                                                    |                                  |                      |               | Configure Email Messages                                                  |                    |                      |   |
|                                                                                                    | Configure RFC1006 (ISO over TCP) |                      |               |                                                                           | Configure RF       | C1006 (ISO over TCP) |   |
|                                                                                                    | Port                             | 1                    |               |                                                                           | Port               | 1                    |   |
| TCP Connection Status                                                                                                    |                                  |                      |               | TCP Connection Status                                                     |                    |                      |   |
| Enabled:                                                                                                    | bled: Yes                        |                      |               | Enabled:                                                                  | Yes                |                      |   |
| Local:                                                                                                    | 0.0.0.0:0                        |                      |               | Local:<br>Remote:                                                         |                    |                      |   |
| Remote:                                                                                                    | 192.168.2.15:8000                |                      |               | Ry hytes:                                                                 | 192.108.2.14:1123  |                      |   |
| Rx bytes:                                                                                                    | 0                                |                      |               | Tx hytes:                                                                 | 0                  |                      |   |
| IX DYTES:                                                                                                    | U                                |                      |               | Serial Status                                                             | 0                  |                      |   |
| Mode:                                                                                                    | RS-2                             | 32                   | ~             | Mode:                                                                     | RS-2               | 232                  | ~ |
| Done                                                                                                    | 😝 Internet                       | 🖓 🕶 🔍 100%           | •:            | Done                                                                      | 😜 Internet         | 🖓 🔹 🔍 100% 🔹         | : |

This will show the Remote IP information to indicate that the two ports are in communication as seen here.

| Comtrol Corporation - DeviceMast                                                                                          | ter RTS SocketServ                             | /er 8.00 - Windo 🔳  |          | Comtrol Corporation - Device | Aaster RTS SocketSer      | ver 8.00 - Windo 🔳 🗖 🗙      |  |
|----------------------------------------------------------------------------------------------------|------------------------------------------------|---------------------|----------|------------------------------|---------------------------|-----------------------------|--|
| C                                                                                                    | ne.asp 🔽 🗟 🛃                                   | 🖌 🔀 Google          | P-       | 💽 🗢 🙋 http://192.168.2.15    | /home.asp 🛛 🖌             | 🕈 🗙 🚰 Google 🛛 🔎 💌          |  |
| Eile Edit <u>Vi</u> ew F <u>a</u> vorites Iools <u>H</u> elp Eile Edit <u>V</u> iew F <u>a</u> vorites Iools <u>H</u> elp |                                                |                     |          |                              |                           |                             |  |
| 🔶 Favorites 🖕 @ FthIP.11 @ FTP 💐 Google @ FreeWie @ 201 @ ss.13 @ 2.5                                                     |                                                |                     |          |                              | eWie 🖉 201 🖉 ss .13 🖉 2.5 |                             |  |
| - € C × € Comt                                                                                                    |                                                | ■ ▼ Page ▼ Safety ▼ | »        | 88 • @Comt @C http://19      | 2.168.2.11/home.asp       | • Page • Safety • *         |  |
|                                                                                                    | Server C                                       | onfiguration        | 2        |                              | Server C                  | onfiguration 🥑 <sup>^</sup> |  |
|                                                                                                    | Software:                                      | SocketServer 8.00   |          |                              | Software:                 | SocketServer 8.00           |  |
|                                                                                                    | IP Config:                                     | Static              |          |                              | IP Config:                | Static                      |  |
|                                                                                                    | IP Address:                                    | 192.168.2.14        |          | • • • • •                    | IP Address:               | 192.168.2.15                |  |
|                                                                                                    | IP Netmask:                                    | 255.255.0.0         |          |                              | IP Netmask:               | 255.255.0.0                 |  |
|                                                                                                    | IP Gateway:                                    | 192.168.0.254       |          |                              | IP Gateway:               | 192.168.0.254               |  |
| DEVICE                                                                                                    | Configure Net                                  | Configure Network   |          | DEV/CE+MASTER                | Configure Ne              | twork                       |  |
|                                                                                                    | Configure Security<br>Configure Email Messages |                     |          | ,                            | Configure Se              | Configure Security          |  |
|                                                                                                    |                                                |                     |          |                              | Configure Email Messages  |                             |  |
| Configure RFC1006 (ISO over TCP)                                                                                          |                                                |                     |          | Configure RF                 | C1006 (ISO over TCP)      |                             |  |
|                                                                                                    | Port                                           | 1                   |          |                              | Port                      | :1                          |  |
| TCP Connection Status                                                                                                    |                                                |                     |          | TCP Connection Status        |                           |                             |  |
| Enabled:                                                                                                    | Yes                                            |                     |          | Enabled:                     | Yes                       |                             |  |
| Local:                                                                                                    | 0.0.0                                          | 0.0:0               |          | Local:                       | 0.0.                      | 0.0:8000                    |  |
| Remote:                                                                                                    | 192.168.2.15:8000                              |                     |          | Remote:                      | 192.168.2.14:1123         |                             |  |
| Rx bytes:                                                                                                    | 5490                                           |                     |          | Rx bytes:                    | 5490                      | 0                           |  |
| Tx bytes:                                                                                                    | 5490                                           | 1                   |          | IX Dytes:                    | 5490                      | J                           |  |
| Serial Status                                                                                                    |                                                |                     |          | Serial Status<br>Mode:       | DC-                       | 222                         |  |
| Mode:                                                                                                    | RS-2                                           | 32                  | <b>M</b> | mode.                        | KS-                       | 232                         |  |
| Done                                                                                                    | 😜 Internet                                     | 🖓 🔹 🔍 100%          | ·:       | Done                         | 😜 Internet                | 🖓 🔹 🔍 100% 💌 🛒              |  |

These two shots show that data is being transmitted and received by the serial ports.